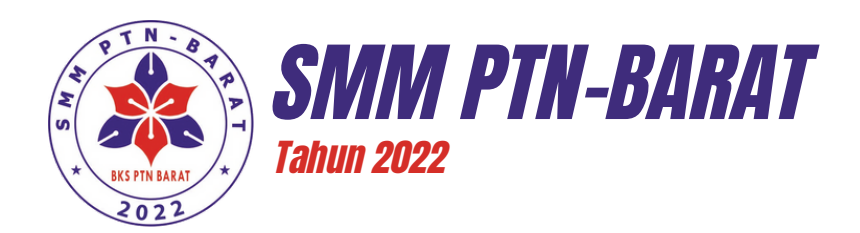

## **DOKUMEN TEKNIS**

UJIAN TULIS BERBASIS KOMPUTER SMM PTN-BARAT TAHUN 2022

# PETUNJUK PENGGUNAAN APLIKASI UJIAN

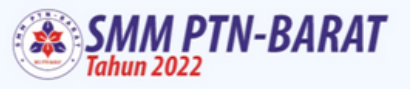

Silahkan login dengan username dan password yang

∞

Selamat Datang

anda miliki

Login

PANITIA SELEKSI MANDIRI MASUK PERGURUAN TINGGI NEGERI WILAYAH BARAT TAHUN 2022

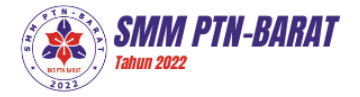

### PETUNJUK PENGGUNAAN APLIKASI UJIAN UTBK SMM PTN-BARAT TAHUN 2022

#### A. PENJELASAN UMUM

Panduan ini merupakan dokumen teknis yang berisi tahapan dan informasi dari aplikasi ujian yang bertujuan agar Koordinator TIK, Koordinator Pelaksana, Teknisi Ruang dan Pengawas dapat memahami fungsi dari aplikasi tersebut. Lebih jauh lagi pada dokumen ini menerangkan informasi mengenai tahapan tutorial ujian, waktu transisi dari satu subtest ujian ke subtest ujian lainnya, informasi koneksi workstation peserta dengan server, navigasi pada tombol aplikasi ujian, dan lain lain, pada saat melakukan pendampingan dan pengawasan saat ujian berlangsung. Berikut adalah Alur pokok penggunaan Aplikasi Ujian.

#### ALUR PENGGUNAAN APLIKASI UJIAN

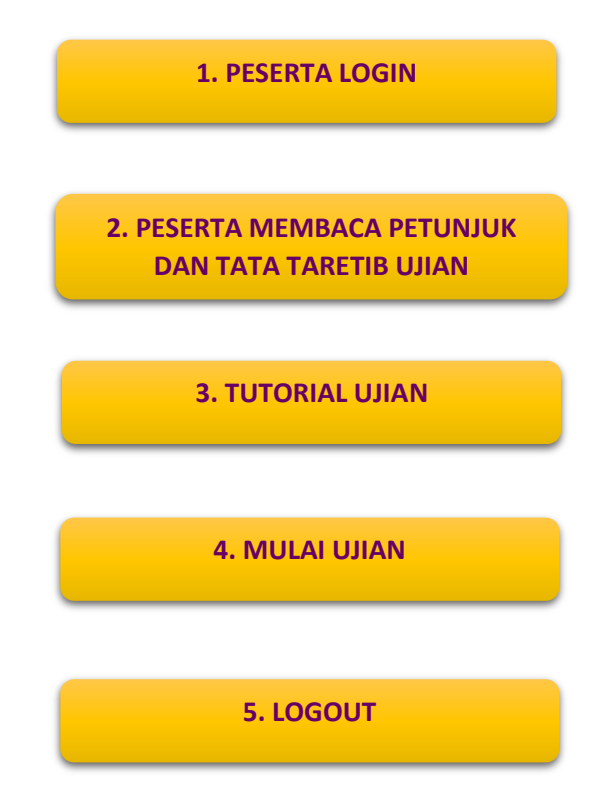

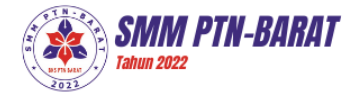

### B. TUTORIAL PENGGUNAAN APLIKASI UJIAN UTBK SMM PTN-BARAT TAHUN 2022

1. Peserta Login dengan menggunakan *Username* dan *Password*. *Username* menggunakan nomor peserta yang tertera pada Kartu Tanda Peserta SMM PTN-Barat 2022. *Password* menggunakan NISN peserta. Kemudian klik login.

 Setelah berhasil, aplikasi akan menampilkan beranda yang berisi informasi tentang Petunjuk & Tata Tertib UTBK. Peserta membaca Tata Tertib Ujian UTBK SMM PTN-Barat 2022 dengan teliti dan memperhatikan setiap poin Petujuk & Tata Tertib UTBK SMM PTN-Barat 2022.

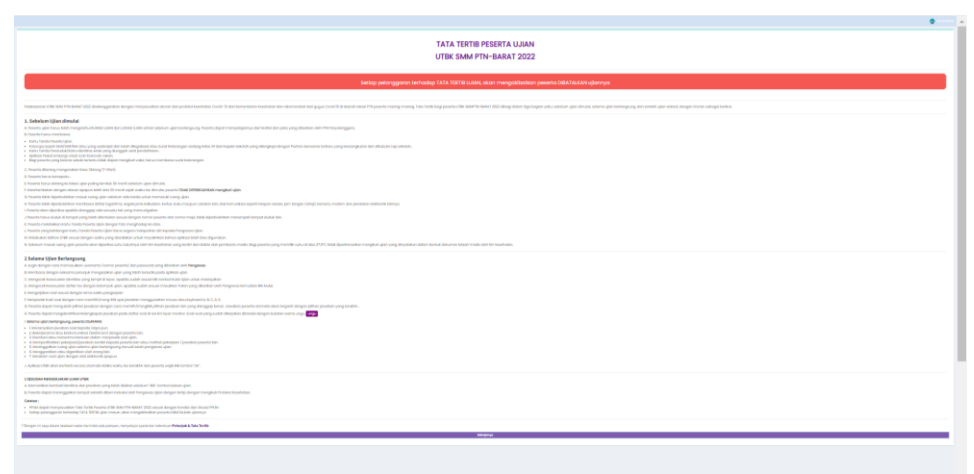

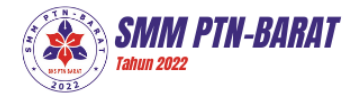

3. Petunjuk & Tata Tertib berisi informasi mengenai petunjuk sebelum ujian, saat mengerjakan ujian dan sesudah mengerjakan ujian.

| • • • • • • • • • • • • • • • • • • •                                                                                                    |
|----------------------------------------------------------------------------------------------------|
| TATA TERTIB PASERTA LUJAN<br>UTBK DAMA PTN-BARAT 2022                                                                                                    |
| lantig painggrow terhologi titik H188 Bakil, Baki mangabbakin paseti Bakilakika glavnja                                                                                                    |
|                                                                                                    |
| LAN-set particular bandle     Longer bandle     Longer bandle     Longer bandle     Longer bandle     Longer bandle     Longer     Longer             |
| <ul> <li>A general provide a second a second</li></ul> |
| Z Der Generationen<br>Einstellen einen Seinen Se                                                                                                    |
| I registra for algebra instrating and particular displays for all displays for all displays       |
|                                                                                                    |
| INDEXCENSION OF A CONTRACT OF A CONTRACT OF        |
| Therps in tax tax in other water for this at a status, may ray a particulture at a status at the status at a status at the status at a status at the status at a status at a                                                                                                    |
| New York Control of Control of Co       |

4. Setelah membaca Petunjuk dan Tata Tertib aplikasi akan menunjukan kotak centang persetujuan. Centang kotak persetujuan, pilih tombol selanjutnya untuk melanjutkan proses.

|                                                      |                                                                                      | <b>O</b> 10000 |
|------------------------------------------------------|--------------------------------------------------------------------------------------|----------------|
| 3. Memberi atau menerima bantuan dalam men           | iawab soal ulian                                                                     |                |
| 4. Memperlihatkan pekerjaan/jawaban sendiri ke       | pada peserta lain atau melihat pekerjaan / jawaban peserta lain.                     |                |
| 5. Meninggalkan ruang ujian selama ujian berlan      | gsung, kecuali seizin pengawas ujian.                                                |                |
| 6. Menggantikan atau digantikan oleh orang lain      |                                                                                      |                |
| 7. Merekam soal ujian dengan alat elektronik apo     | ipun.                                                                                |                |
| . Aplikasi UTBK akan berhenti secara otomatis ketik  | a waktu tes berakhir dan peserta wajib klik tombol "OK".                             |                |
| SESUDAH MENGERJAKAN UJIAN UTBK                       |                                                                                      |                |
| . Memastikan kembali identitas dan jawaban yang      | j telah diisikan sebelum "klik" tombol selesai ujian.                                |                |
| I. Peserta dapat meninggalkan tempat setelah dibe    | eri instruksi oleh Pengawas Ujian dengan tertip dengan mengikuti Protokol Kesehatan. |                |
| atatan :                                             |                                                                                      |                |
| PPUM dapat menyesuaikan Tata Tertib Peserta U        | TBK SMM PTN-BARAT 2022 sesuai dengan Kondisi dan Situasi PPUM.                       |                |
| Setiap pelanggaran terhadap TATA TERTIB ujian r      | nasuk, akan mengakibatkan peserta DIBATALKAN ujiannya.                               |                |
| Dengan ini saya dalam keadaan sadar dan tidak ada pa | ksaan, menyetujui syarat dan ketentuan <b>Petunjuk &amp; Tata Tertib</b>             |                |
|                                                      | Selanjutnya                                                                          |                |
|                                                      |                                                                                      |                |
|                                                      |                                                                                      |                |
|                                                      |                                                                                      |                |

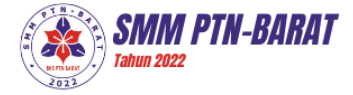

5. Tutorial ujian digunakan untuk pengenalan tampilan, menu, dan fungsi tombol halaman ujian sebelum pelaksanaan ujian yang sesungguhnya. Pilih tombol tutorial ujian untuk memulai.

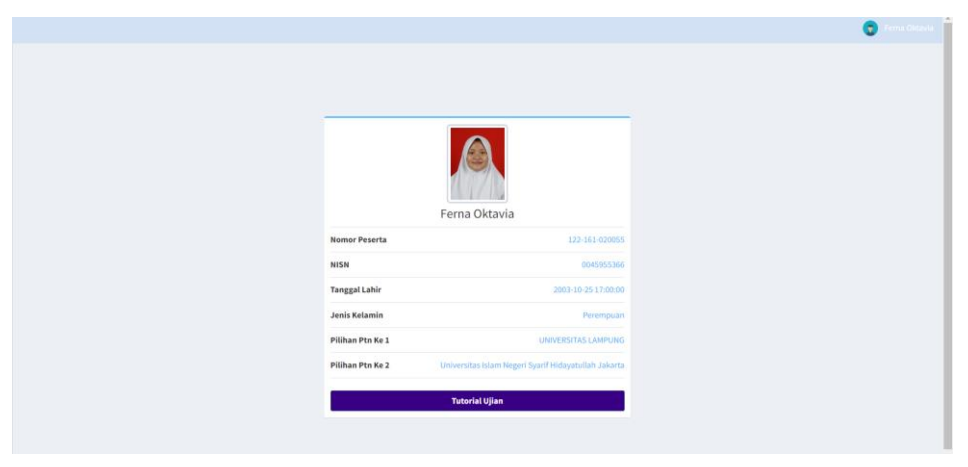

6. Sidebar berisi foto, Nomor, dan Nama Peserta Ujian. Pilih tombol panah kanan untuk melanjutkan.

| A SMM PTN-BARAT | Num III                                    |
|-----------------|--------------------------------------------|
|                 | Pernahaman Bacam dan Menulis Solah Nomer 2 |
|                 | <form><form></form></form>                 |

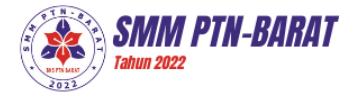

7. Informasi tentang nama dari ujian dan subtes yang sedang berlangsung.

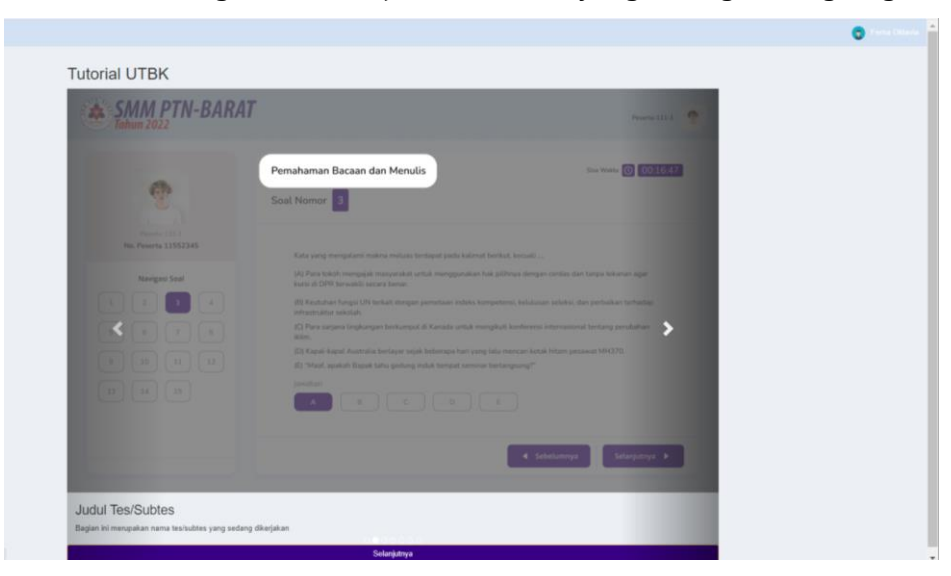

8. Informasi tentang kotak daftar soal subtes yang sedang berlangsung.

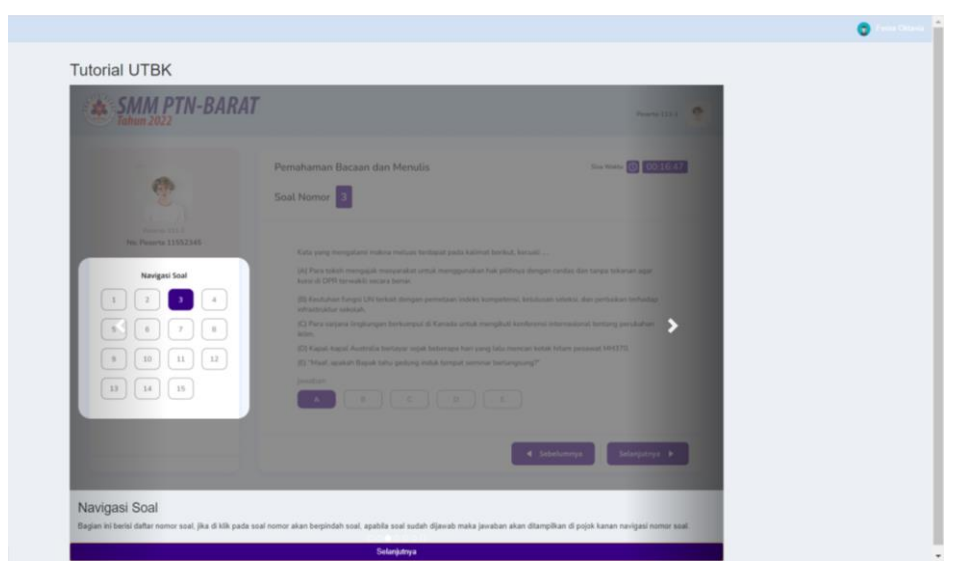

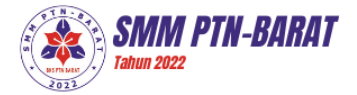

9. Informasi tentang tombol untuk menampilkan halaman soal berikutnya, tekan tombol selanjutnya untuk melanjutkan.

| Tehun 2022                                                                                                    | 47                                                                                                    | Posterio (1) A                                                                                                    |  |
|----------------------------------------------------------------------------------------------------|----------------------------------------------------------------------------------------------------|----------------------------------------------------------------------------------------------------|--|
| 2                                                                                                    | Pernahaman Bacaan dan Menulis<br>Soal Nomor 3                                                                                                    | San Winter 💽 CO 16487                                                                                                    |  |
| Aleman 113<br>Periodic 11352244<br>Aleman 1155244<br>Aleman 115744<br>Aleman 11574<br>Aleman 11574<br>Aleman 11574<br>Aleman 11574<br>Aleman 11574<br>Aleman 11574<br>Aleman 11574<br>Aleman 11574<br>Aleman 11574<br>Aleman 11574<br>Aleman 115744<br>Aleman 115744 | Kata ang mengalaan naksa hadaya pada kulon kuchi.     Hya taabi mengagan naksapitat tarah menggonaka hada pila.     Del tarah mengagan naksapitat tarah menggonaka hada pila.     Del tarah mengalaka hada pengabang hada pengabang hada pengaban | od Krevali<br>Here da Gala monta de teses televato agos :<br>entre Antazaro posto, de posto de tetasta<br>televatoren instan teses posto de tetasta<br>menore instan teses televato de tetasta<br>general:<br>• • • • • • • • • • • • • • • • • • • |  |
| Navigasi Bawah<br>Bagian ini bertei navigasi tombol untuk berpinda                                                                                                    | halaman soal, tombol sebalumnya digunakan untuk berpindah halaman ke so                                                                                                    | al sebelumnya, tombol salanjutnya digunakan untuk berpindah                                                                                                    |  |

10. Informasi sisa waktu dari subtes yang sedang berlangsung.

| Penahaman Bacaan dan Menula<br>Soat Nomer 2<br>Ba Awara 200220                                                                                                    | Wate 0 0016.47                                             |
|----------------------------------------------------------------------------------------------------|------------------------------------------------------------|
| Mis Reserve 15553345 Eals using merupaken metrics tectural parts failed at terms. Service -                                                                                                    |                                                            |
| Image: training and management and and mangament and and mangament and and and and and and and and and and | ah kaharan kejar<br>Antakan berhatap<br>Antagon<br>Antagon |

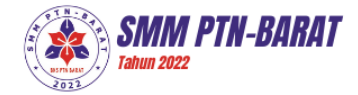

11. Informasi tentang soal ujian yang tengah berlangsung.

| Tutorial UTBK |                                                                                                    |
|---------------|----------------------------------------------------------------------------------------------------|
| SMM PTN-BARAT | norma 💇                                                                                                    |
| Ŷ             | Persahanan Bacaan dan Menulis<br>Sant Namer                                                                                                    |
|               | Kita yang nengritari minan minan tengkat pada kalmut terlaki, tersahi  Kita yang nengritari manangat mananaka dinak mengpantak naka pilihaya dingan cendra dan tanga hitama ngar<br>terlak dan dinak mananaka minangat manangat kalmut tengkat pilihaka nakali, da patakata terlakata,<br>Manahara feng (2) Makad dingan pemataan hida tengkaten, binduasa nakali, da patakata terlakata,<br>Manahara feng (2) Makad dingan pemataan hida tengkaten, binduasa nakali, da patakata terlakata,<br>Manahara feng (2) Makad dingan pemataan hida tengkaten, binduasa nakali, da patakata tendanda,<br>Manahara feng (2) Makad dingan pemataan hida tengkaten berkenak tendanda pematakan,<br>Kata pata katad Anahara tengkan pada berkengata bera mena tenda katang pemata tengta.<br>Manahara dan tenda berkengan ada berkengata bera mena tengkata berkengata berkengata berken |
|               |                                                                                                    |
|               | Singarys #                                                                                                    |

12. Informasi tentang tombol jawaban, pilih salah satu jawaban untuk melanjutkan.

| SMM PTN-BARA | Pressent14                                        |
|--------------|---------------------------------------------------|
| e            | Parashaman Bacsan dan Menulis termin 🗈 termin 🗊 💿 |
|              | <text></text>                                     |

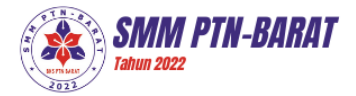

13. Tutorial selesai. Klik tombol selanjutnya untuk proses menuju ujian. Kemudian klik 'OK'.

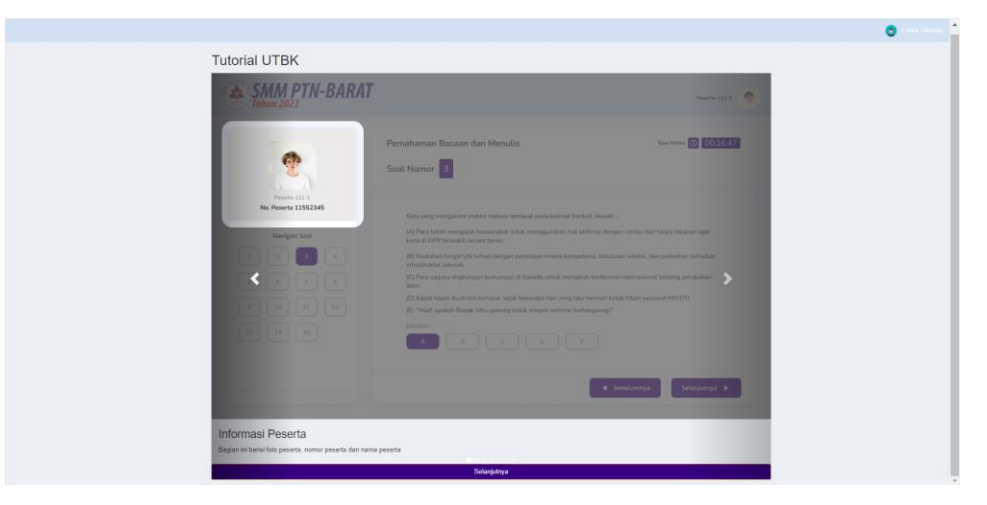

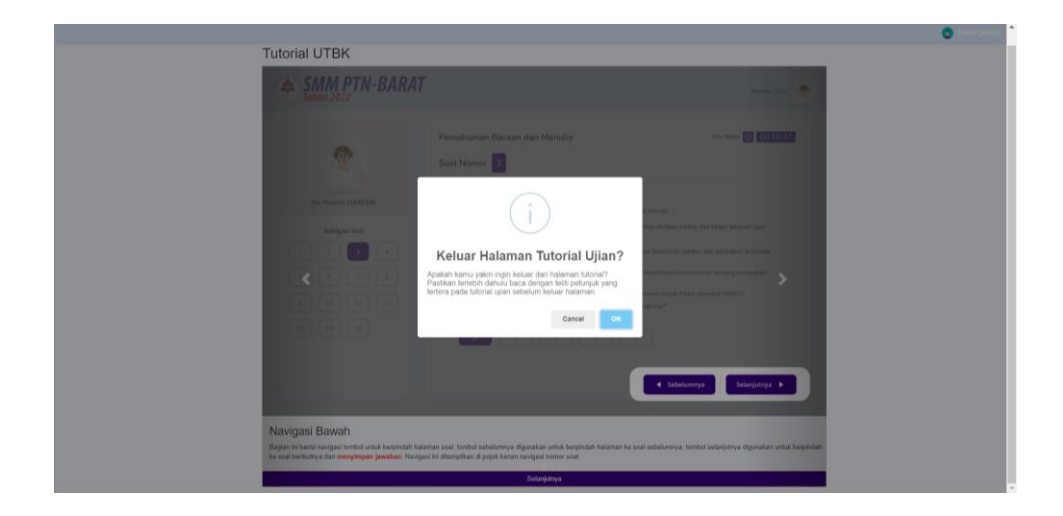

14. Masukkan token ujian untuk memulai ujian. Token ujian bisa didapatkan dari pengawas.

| 15     TKA-SAINTEK     Fisika     3     80 Menit     1       16     TKA-SAINTEK     Fisika     3     80 Menit     1       17     TKA-SAINTEK     Matematika IPA     3     75 Menit     1       18     TKA-SAINTEK     Matematika IPA     3     75 Menit     1       19     TKA-SAINTEK     Biologi-01201-S1     0     50 Menit     1 | 15     TKA-SAINTEK     Fisika     3     80 Menit     1       16     TKA-SAINTEK     Fisika     3     60 Menit     1       17     TKA-SAINTEK     Matematika IPA     3     75 Menit     1       18     TKA-SAINTEK     Matematika IPA     3     75 Menit     1       19     TKA-SAINTEK     Biologi-01201-S1     0     50 Menit     1 |    |              |                  |   |          |   |
|----------------------------------------------------------------------------------------------------|----------------------------------------------------------------------------------------------------|----|--------------|------------------|---|----------|---|
| 16     TKA-SAINTEK     Fisika     3     80 Menit     1       17     TKA-SAINTEK     Matematika IPA     3     75 Menit     1       18     TKA-SAINTEK     Matematika IPA     3     75 Menit     1       19     TKA-SAINTEK     Biologi-01201-S1     0     50 Menit     1                                                              | 16     TKA-SAINTEK     Fisika     3     80 Menit     1       17     TKA-SAINTEK     Matematika IPA     3     75 Menit     1       18     TKA-SAINTEK     Matematika IPA     3     75 Menit     1       19     TKA-SAINTEK     Biologi-01201-S1     0     S0 Menit     1                                                              | 15 | TKA-SAINTEK  | Fisika           | 3 | 80 Menit | 1 |
| 17     TKA-SAINTEK     Matematika IPA     3     75 Menit     1       18     TKA-SAINTEK     Matematika IPA     3     75 Menit     1       19     TKA-SAINTEK     Biologi-01201-S1     0     50 Menit     1       Mulai                                                                                                    | 17     TKA-SAINTEK     Matematika IPA     3     75 Menit     1       18     TKA-SAINTEK     Matematika IPA     3     75 Menit     1       19     TKA-SAINTEK     Biologi-01201-S1     0     50 Menit     1       Mulai                                                                                                    | 16 | TKA-SAINTEK  | Fisika           | 3 | 80 Menit | 1 |
| 18 TKA-SAINTEK Matematika IPA 3 75 Menit 1<br>19 TKA-SAINTEK Biologi-01201-S1 0 30 Menit 1<br>Masukan Token<br>Mulai                                                                                                    | 18 TKA-SAINTEK Matematika IPA 3 75 Menit 1<br>19 TKA-SAINTEK Biologi-01201-S1 0 50 Menit 1<br>Masukan Token<br>Mulai                                                                                                    | 17 | TKA-SAINTEK  | Matematika IPA   | 3 | 75 Menit | 1 |
| 19 TKA-SAINTEK Biologi-01201-S1 0 S0 Menit 1<br>Masukan Token<br>Mulai                                                                                                    | 19 TKA-SAINTEK Biologi-01201-S1 0 80 Menit 1<br>Masukan Token<br>Mulai                                                                                                    | 18 | TKA-SAINTEK  | Matematika IPA   | 3 | 75 Menit | 1 |
| Masukan Token<br>Mulai                                                                                                    | Masukan Token<br>Mulai                                                                                                    | 19 | TKA-SAINTEK  | Biologi-01201-S1 | 0 | 50 Menit | 1 |
| Mulai                                                                                                    | Mulai                                                                                                    | Ma | asukan Token |                  |   |          |   |
|                                                                                                    |                                                                                                    |    |              | Mula             | i |          |   |
|                                                                                                    |                                                                                                    |    |              |                  |   |          |   |
|                                                                                                    |                                                                                                    |    |              |                  |   |          |   |
|                                                                                                    |                                                                                                    |    |              |                  |   |          |   |

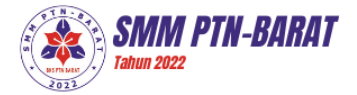

15. Tampilan soal. Soal dapat digeser/scroll. Peserta dapat menggunakan *mouse* untuk menggeser soal.

|                                               | Penalaran Umurn<br>Nomor Soal 1 |   |                                                                                                    |                                       |       |               | Sta Walte O 000046 |
|-----------------------------------------------|---------------------------------|---|----------------------------------------------------------------------------------------------------|---------------------------------------|-------|---------------|--------------------|
| Fera States<br>22 545 control<br>Navigui Soal |                                 | L | Perlutikan gambar sistem percensam di<br>Prose penyempan sari-sari mukann di<br>mukann dimjakka pada nomer<br>A. 1 das 2<br>B. 1 das 3<br>C. 1 das 5<br>D. 2 das 4<br>E. 4 das 5 | i samping!<br>an pemburukan sisa<br>3 | ₹<br> |               |                    |
|                                               | *                               | 8 | ¢                                                                                                    | D                                     |       |               |                    |
|                                               |                                 |   |                                                                                                    |                                       |       | +Sebelumnya 5 | elanjutnya I       |

16. Setelah waktu subtes berakhir aplikasi akan menampilkan *countdown* selama 30 detik sebelum melanjutkan ke subtes berikutnya. Pada tampilan countdown terdapat nama ujian yang sedang berlangsung, dan subtes selanjutnya.

| alaran Umum<br>nor Soal 🚺 |                                                                                                    |                                                                                                    |             | Sisa Waldu    |
|---------------------------|----------------------------------------------------------------------------------------------------|----------------------------------------------------------------------------------------------------|-------------|---------------|
|                           | Orang yang mengalami koma dalam jangka w<br>dapar menggarakkan anggota badanya seper<br>dalam kondai penulihan, bal ni juga terjad l<br>disebut<br>Perhatian!<br>Anda alam dalihkan ka mag adgame sebanyang adam<br>20 Sect. | oktu lama, saat sisman tidak segera<br>ti orang nomal. Selain karena mush<br>karena otot mengecil. Kelainan ini |             |               |
| A                         | c                                                                                                    | D E                                                                                                    | _           |               |
|                           |                                                                                                    |                                                                                                    | ♦Sebelumnya | Selanjutnya 🕨 |

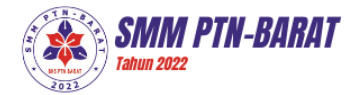

17. Jika waktu ujian habis maka aplikasi akan menampilkan pemberitahuan seperti berikut.

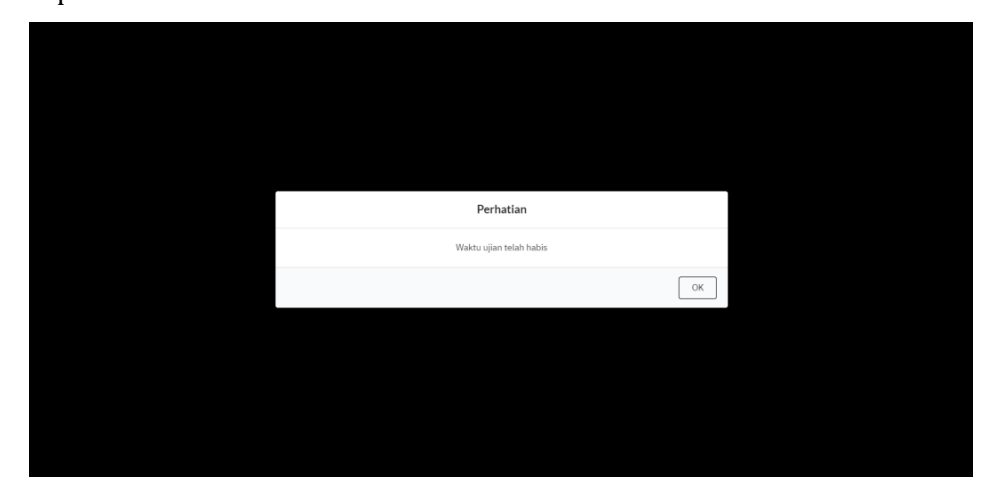

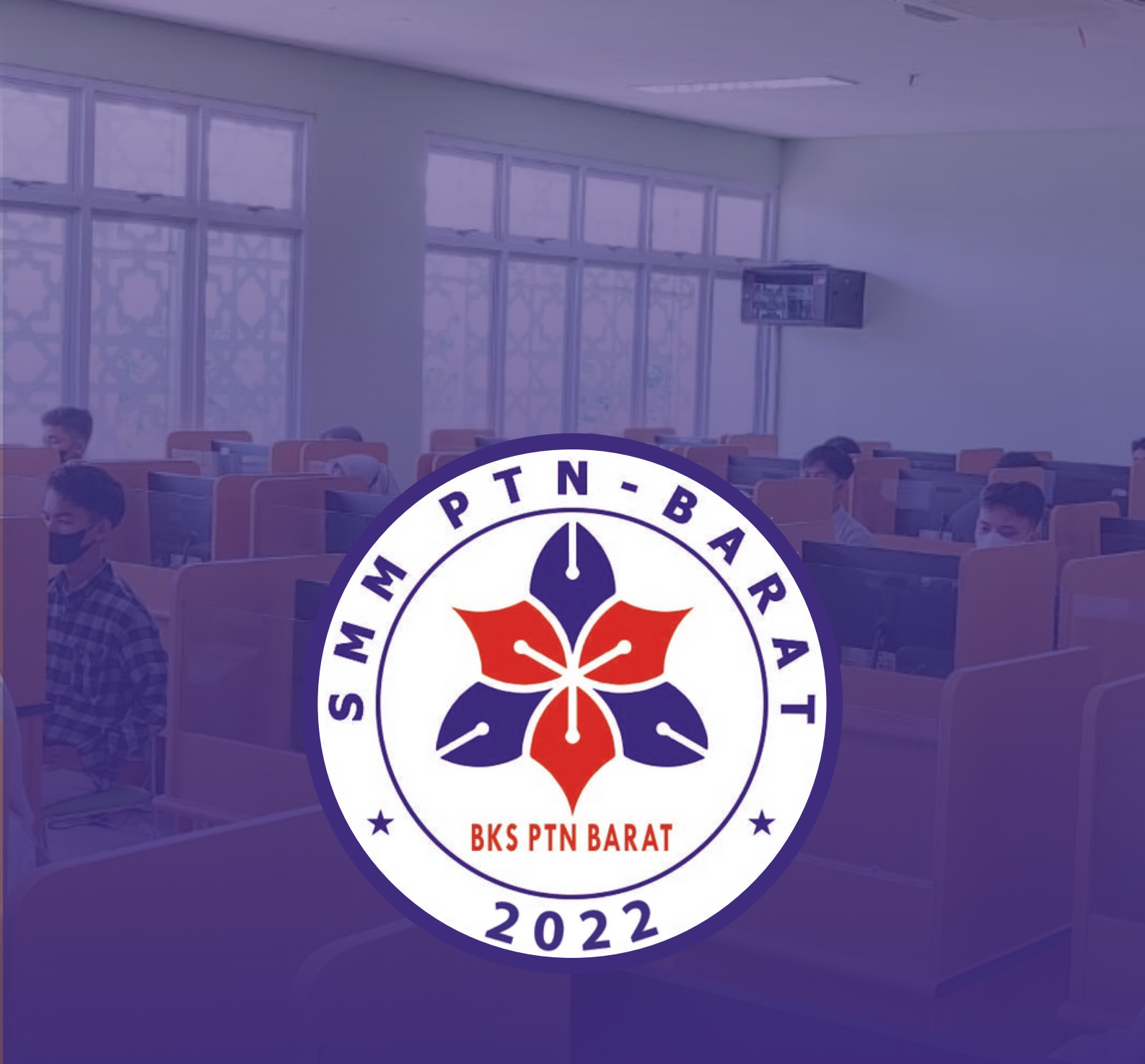

PANITIA SELEKSI MANDIRI MASUK PERGURUAN TINGGI NEGERI WILAYAH BARAT TAHUN 2022